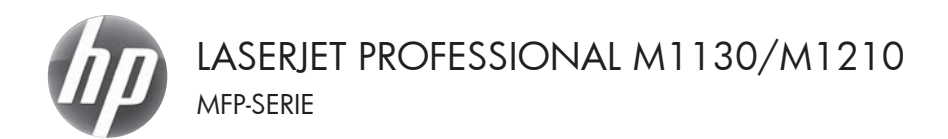

## Naslaggids

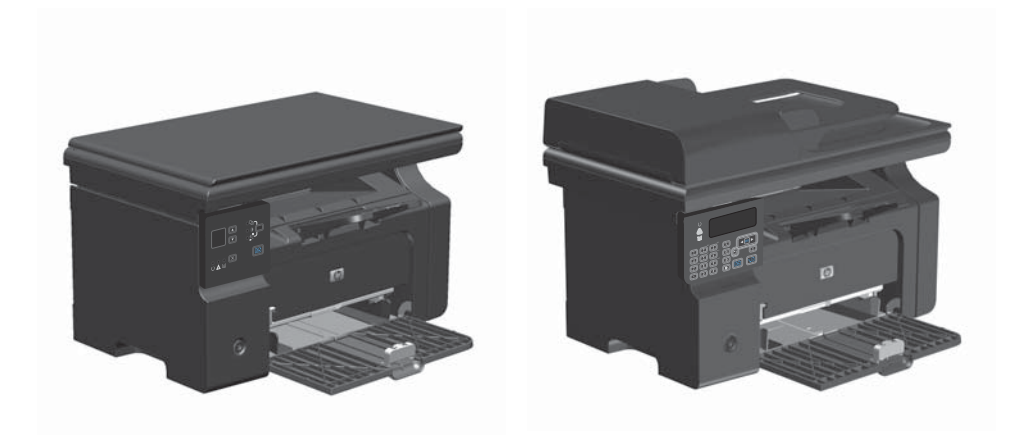

# Met Windows afdrukken op speciaal papier, etiketten of transparanten

- 1. Kies Afdrukken in het menu Bestand van het softwareprogramma.
- 2. Selecteer het apparaat en klik op de knop Eigenschappen of Voorkeuren.

| : | <u>B</u> est | and           | Be <u>w</u> erk | en | Beel <u>d</u> | Invo | egen  | Opma | aa <u>k</u> | Extra   | Tabel |
|---|--------------|---------------|-----------------|----|---------------|------|-------|------|-------------|---------|-------|
| 1 |              | <u>S</u> luit | en              |    |               |      | X   L | - Da | ß           | 19      | - (2  |
|   |              | Ops           | aan als         |    |               |      | oman  |      | - 1         | L2 -    | B     |
| 1 | 3            | Af <u>d</u> r | ukken           |    | Ctrl          | +P   |       | 0    | 9.          | al : ?: | 8 3   |

| Afdrukken                                                                                                    |                                                       |                                                                                         |                                                                          | 9 mil                                                                                                    |
|----------------------------------------------------------------------------------------------------|-------------------------------------------------------|-----------------------------------------------------------------------------------------|--------------------------------------------------------------------------|----------------------------------------------------------------------------------------------------|
| Printer<br>Nam:<br>Status:<br>Type:<br>Locatie:<br>Opmerking                                                                                                    | HP Laser Mt Professional M1212<br>LPT1:               | ы) M1212γ/<br>π                                                                         | Digenschappen<br>Printer goeken<br>Afdrukken naar be<br>Handmatig dybbel | estand                                                                                                    |
| Afdrukberei<br>Afdrukberei<br>Alles<br>Diuldige<br>Diuldige<br>D | &Selectie k:selectie kummers en/of-bereikan gescheide | Aantal<br>Aantal egemplaren:                                                            | 1<br>Ø Sopter                                                            | i de la companya de la companya de l |
| Afgrukken:<br>Pagina's:                                                                                                    | Document<br>Alle pagina's in bereik                   | In- en uitzoornen     Aantal pagina's per <u>v</u> el:     Aanpassen aan papierformaat: | 1 pagina<br>Net aanpassen                                                | •                                                                                                    |
| Oplies                                                                                                    |                                                       |                                                                                         | OK Ar                                                                    | nuleren                                                                                                    |

3. Klik op het tabblad Papier/Kwaliteit.

| Geavanceerd Papier/kwaliteit El                                                                      | fecten Alwerking Service          | es                                                                          |
|----------------------------------------------------------------------------------------------------|-----------------------------------|-----------------------------------------------------------------------------|
| Snelinstellingen aldruktaak                                                                          |                                   |                                                                             |
| Standausintelingen                                                                                   |                                   | • Verwijderen                                                               |
| Papieropties<br>Formaal is:<br>A4<br>Biton is:<br>Automatich selectaren<br>Type is:<br>Gewoon papier | Aangepart.      Aangepart.      v |                                                                             |
| E Belongike instructes weers                                                                         | even voor aldukken op             | Aldukkvalhet<br>Fartflee 600 v<br>EcouNtode<br>(Srepsat mogelijk catholgee) |
| Ø                                                                                                    |                                   |                                                                             |

| eavanceerd Papier/kwaliteit Elfecten Alwerking S                                                                                                    | ervices                        |
|----------------------------------------------------------------------------------------------------|--------------------------------|
| Snelinstellingen alduktsak                                                                                                    |                                |
| Standaardinstellingen                                                                                                    | Verwijderen                    |
| Papieropties                                                                                                    |                                |
| Formaat is:                                                                                                    |                                |
| A4   Aangepast                                                                                                    |                                |
| C Gebruik ander papier/voorblad                                                                                                    |                                |
| Barra in                                                                                                    |                                |
| dedoesatisch selecteren                                                                                                    |                                |
| The second second secon | 210 bj 297 mm                  |
| Develop and                                                                                                    |                                |
| Gewoon paper                                                                                                    | a.                             |
| Licht (60 - 74 p/m2)                                                                                                    | Aldrukkovalitek                |
| Zwaw (111-130 g/m2)                                                                                                    | EutPer 000                     |
| Extra 2visar (131-175 g/m2)                                                                                                    | (Patriel 000                   |
| Etketten                                                                                                    | EconoMode                      |
| Envelop                                                                                                    | (Bespaart mogelijk cartridges) |
| Geperforeerd                                                                                                    |                                |
| Kleur                                                                                                    |                                |
| Gerecucied                                                                                                    |                                |

 Selecteer in de vervolgkeuzelijst Type is de papiersoort die u gebruikt en klik op de knop OK.

## Handmatig dubbelzijdig afdrukken (duplex) met Windows

1. Plaats het papier met de voorkant naar boven in de invoerlade.

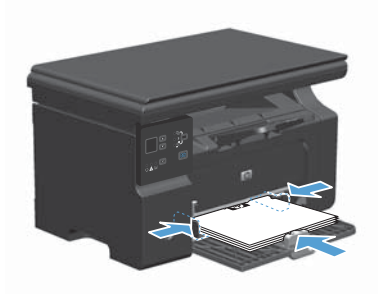

Bestand Bewerken Beeld Invoegen Opmaak Extra Tabel

oman

9-0 V B B 6 X 9-0

- 12

• | B

OK Annuleren

<u>S</u>luiten

Oplies...

Ops<u>l</u>aan als...

- Klik in het menu Bestand van het softwareprogramma op Afdrukken.
- 3. Selecteer het apparaat en klik vervolgens op Eigenschappen of Voorkeuren.

| fdrukken                                                                             |                                                                                      |                                              | -V-8                                                      |
|--------------------------------------------------------------------------------------|--------------------------------------------------------------------------------------|----------------------------------------------|-----------------------------------------------------------|
| Printer<br>Noom:<br>Status:<br>Type:<br>Locatie:<br>Opmerking                        | Net-actief<br>HP Laser Jet Professional<br>LPT1:                                     | fessional M1212arf                           | Pinter pekan Afdrukken naar bestand Hendmatig dybbeltidig |
| Vdrukbere<br>Ø Alles                                                                 | k                                                                                    | Aantal<br>Aantal egemplaren:                 | 1                                                         |
| <ul> <li>Huidige</li> <li>Eaginal</li> <li>Typ paginal</li> <li>door komm</li> </ul> | pagina Selectie<br>s:<br>nummers en/of -bereiken ge<br>a 's, bitvoorbeeld 1,3,5-12,4 | scheiden                                     | Z Sotteren                                                |
| door komm                                                                            | a's, bijvoorbeeld 1,3,5-12,4                                                         | In- en ukzoomen                              |                                                           |
| gina's:                                                                              | Alle pagina's in bereik                                                              | <ul> <li>Aantal pagina's per yel:</li> </ul> | 1 pagina                                                  |
|                                                                                      |                                                                                      | Aanpassen aan papierforma                    | at: Net aanpassen                                         |

4. Klik op het tabblad Afwerking.

| avanceerd   Papier/kwaliteit   Elfecten Alwerking | iervices           |
|---------------------------------------------------|--------------------|
| Snelinstellingen aldruktaak                       |                    |
| Namicos                                           | • Opolaan          |
| Documentopties                                    |                    |
| Dubbelzijdig (handmatig)                          | H                  |
| Pagina's omstaan                                  |                    |
| Katem aldukken                                    |                    |
| UR *                                              |                    |
| 1 • Pagina's per vel                              | 210 bij 250' mm.   |
| Paginaranden aldrukken                            |                    |
| Paginevolgorde:                                   | Aldukiching        |
| Rechts, dan omlaag                                | @ Staand           |
|                                                   | C Liggend          |
|                                                   | 180 graden disaien |
|                                                   |                    |
| (5)                                               |                    |

- Schakel het selectievakje Dubbelzijdig (handmatig) in. Klik op OK om de eerste zijde van de taak af te drukken.
- 🛞 Voorkeursinstellingen voor afdrukken voor HP Lasetlet Professional M1212nf Geavanceerd Papier/kwaliteit Effecten Alwerking Services Snelinstellingen aldruktaak: • Opdaan Namicos ocumentopties Dubbelzijdig (handmalig) Pagina's onslaan Katem aldukiken LR . 1 Pagina's per vel E Paginaranden aldrikken Makich @ Staand C Liggend 110 graden draaien  $(\phi)$ OK. Annuleren Toepassen Help

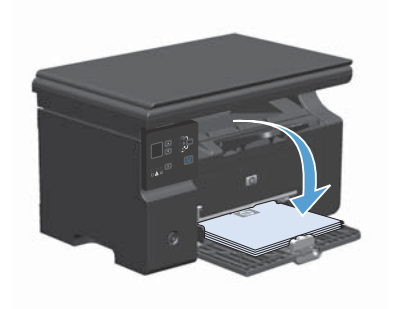

 Haal de stapel afdrukken uit de uitvoerbak en plaats het papier met de bedrukte zijde naar beneden in de invoerlade, zonder de afdrukrichting te wijzigen.

7. Klik op de computer op de knop **Doorgaan** om de tweede zijde af te drukken.

### Een brochure maken met Windows

- 1. Kies Afdrukken in het menu Bestand van het softwareprogramma.
- 2. Selecteer het apparaat en klik op de knop Eigenschappen of Voorkeuren.

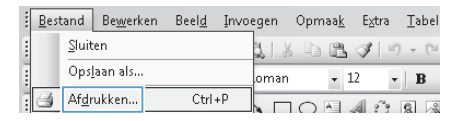

| Afdrukken                                                     |                                                                                                    |                                                                              | V                                                                                  |
|---------------------------------------------------------------|----------------------------------------------------------------------------------------------------|------------------------------------------------------------------------------|------------------------------------------------------------------------------------|
| Printer<br>Naam:<br>Status:<br>Type:<br>Locatie:<br>Opmerking | BE Laser let Professional M1212n/<br>INE-actief<br>HP Laser Jet Professional M1212n/<br>UPT1:<br>c | 1212#                                                                        | Eigenschappen<br>Printer goeken<br>Afdrukken naar bestand<br>Handmatig dubbebridig |
| Afdrukberei                                                   | k<br>pagina Selectie<br>s:<br>nummers en/of-bereiken gescheiden<br>ofs, bitvoorbeikt 1,3,5-12,4    | Aartal<br>Aartal egemplaren:                                                 | 1 🔹                                                                                |
| Afgrukken:<br>Pagina's:                                       | Document v<br>Alle pagina's in bereik v                                                            | In- en uitzoomen<br>Aantal pagina's per yel:<br>Aanpassen aan papierformaat: | 1 pagina x<br>Net aanpassen x                                                      |

3. Klik op het tabblad **Afwerking**.

| ieavanceerd Papier/kwaliteit Effecten Alwerking | Services           |
|-------------------------------------------------|--------------------|
| Snelinstellingen aldruktaak                     |                    |
| Naanloos                                        | • Opdaan           |
| Documentopties                                  |                    |
| Dubbelzijdig (handmatig)                        | H                  |
| Pagina's onstaan                                |                    |
| Kalem aldukken                                  |                    |
| UR v                                            | <u>and</u>         |
| 1 • Pagina's per vel                            | [210 bij 290' mm.] |
| Paginaranden afdrukken                          |                    |
| Paginavolgorde:                                 | Aldukiching        |
| Rechts, dan omlaag                              |                    |
|                                                 | - Liggend          |
|                                                 | 100 graden draaien |
| 65                                              |                    |
| 92                                              |                    |

 Schakel het selectievakje Dubbelzijdig (handmatig) in.

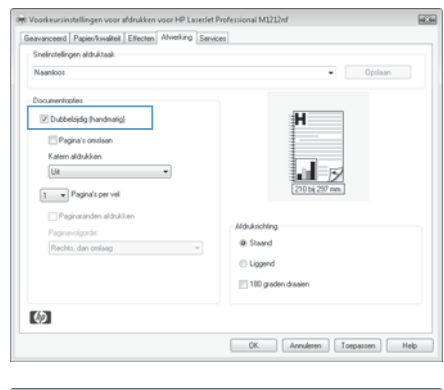

| eavanceerd Papier/kwaliteit Elliecten Alwerking | Services           |
|-------------------------------------------------|--------------------|
| Snelinstellingen aldruktaak                     |                    |
| Namicos                                         | • Opolaan          |
| Documentopties                                  |                    |
| V Dubbelzijdig (handmatig)                      | []                 |
| 🗌 Pagina's omslaan                              |                    |
| Katem aldukken                                  |                    |
| A4 (Inbindrand links)                           | 210 bi 297 mm.     |
| 2 - Pagina's per vel                            |                    |
| Pacinaranden aldukken                           |                    |
| Paginevolgorde:                                 | Alduksichting      |
| Rechts, dan omlaag v                            | @ Stand            |
|                                                 | Liggend            |
|                                                 | 100 graden draaien |
| <b>(()</b>                                      |                    |
|                                                 |                    |

 Selecteer een inbindoptie in de vervolgkeuzelijst Katern afdrukken. De optie Pagina's per vel verandert automatisch in 2 pagina's per vel.

## Kopieën vergroten of verkleinen (M1130-serie)

1. Leg het document op de scannerglasplaat.

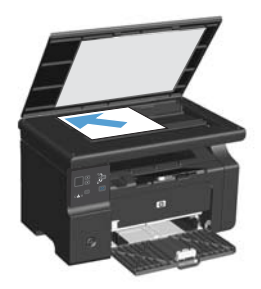

Druk herhaaldelijk op de knop Instellen 
totdat het lampje Verkleinen/vergroten 
totdat.

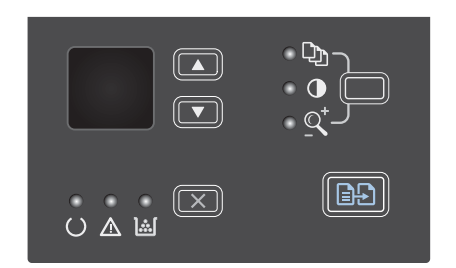

- Druk op de pijl omhoog ▲ om de kopie te vergroten of op de pijl omlaag ▼ om de kopie te verkleinen.

## Kopieën vergroten of verkleinen (M1210-serie)

1. Plaats het document op de glasplaat van de scanner of in de documentinvoer.

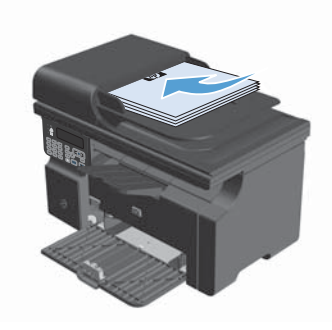

2. Druk op de knop Kopieerinstellingen 🖹 om het menu Verkl./vergroten te openen.

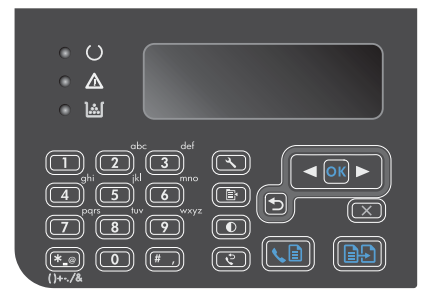

- Selecteer de gewenste verkleinings- of vergrotingsoptie met de pijlknoppen en druk vervolgens op de knop OK.

## De kwaliteitsinstelling voor kopiëren wijzigen (M1210serie).

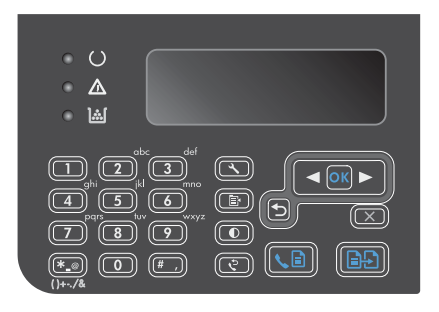

 Selecteer met de pijlknoppen een optie voor de kopieerkwaliteit en druk op de knop OK.

**OPMERKING:** Na twee minuten wordt de standaardwaarde opnieuw ingesteld.

## Een dubbelzijdige kopie maken van een dubbelzijdig origineel

1. Plaats de eerste pagina van het document op de glasplaat van de scanner of in de documentinvoer (M1210-serie).

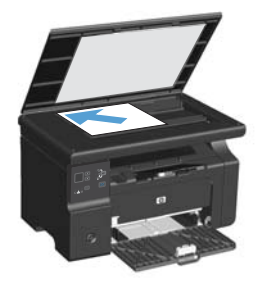

- 2. Druk op de knop Kopiëren starten
- Draai het origineel om en plaats het opnieuw op de glasplaat van de scanner of in de documentinvoer.
- Verwijder de gekopieerde pagina uit de uitvoerbak en plaats de pagina met de afdrukzijde omlaag in de invoerlade.

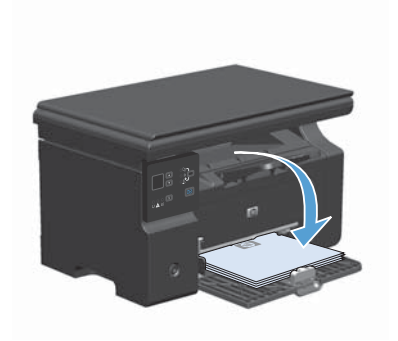

- 5. Druk op de knop Kopiëren starten
- Verwijder de gekopieerde pagina uit de uitvoerlade en leg deze apart om later handmatig te sorteren.
- Herhaal de stappen 1 tot en met 6 en volg de paginavolgorde van het originele document totdat alle pagina's van het origineel zijn gekopieerd.

#### **Scankwaliteit**

Na verloop van tijd kan er zich vuil ophopen op de glasplaat van de scanner en de witte, plastic achtergrondplaat, wat een negatieve invloed op de prestaties kan hebben. Voer de volgende procedure uit om de glasplaat en de witte, plastic achtergrondplaat te reinigen.

 Zet het product uit met de aanuitschakelaar en haal het netsnoer uit het stopcontact.

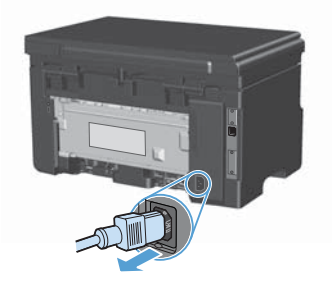

- 2. Open het deksel van de scanner.
- Reinig de scannerglasplaat en de witte, plastic achtergrondplaat met een zachte doek of een spons die is bevochtigd met een niet-schurende glasreiniger.

VOORZICHTIG: Gebruik geen schuurmiddelen, aceton, wasbenzine, ammoniak, ethanol of tetrachloorkoolstof op het product; deze stoffen kunnen het product beschadigen. Laat de glasplaat of de plaat niet rechtstreeks met vloeistoffen in aanraking komen. Deze kunnen onder de glasplaat terechtkomen en het product beschadigen.

- Droog de glasplaat en de witte, plastic achtergrondplaat met een zeem of spons om vlekken te voorkomen.
- 5. Sluit het product weer aan het schakel het met de aan-uitschakelaar weer in.

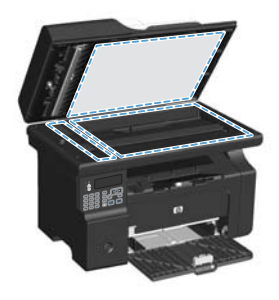

## Het bedieningspaneel gebruiken om een faxtelefoonboek te maken en te bewerken

 Druk op de knop Instellen X op het bedieningspaneel.

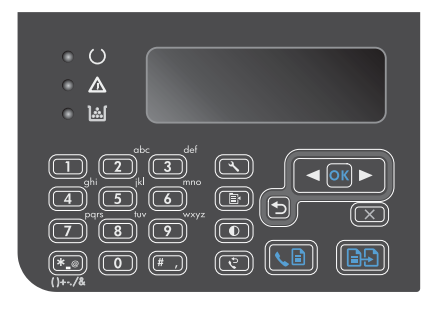

- 2. Gebruik de pijlknoppen om het menu Telefoonboek te selecteren en druk vervolgens op de knop OK.
- Gebruik de pijlknoppen om het menu Toev./ bew. te selecteren en druk vervolgens op de knop OK.
- 4. Voer het faxnummer en de naam in en druk vervolgens op de knop OK.

#### Faxen vanaf de flatbedscanner

1. Plaats het document met de bedrukte kant omlaag op de glasplaat.

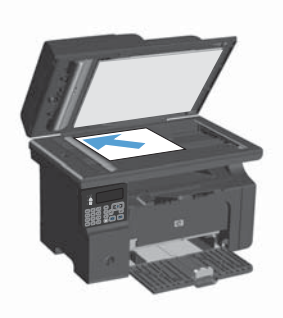

- 2. Druk op de knop Instellen 🔧.
- Selecteer het menu Telefoonboek en raak de knop OK aan.
- Selecteer een naam in het telefoonboek. Als er geen nummers in het telefoonboek staan, gebruikt u het toetsenbord op het bedieningspaneel om het nummer te kiezen.
- Druk op de knop Fax verzenden B op het bedieningspaneel. De faxtaak wordt gestart.

#### Faxen vanuit de documentinvoer

1. Plaats de originelen met de bedrukte zijde naar boven in de documentinvoer.

**OPMERKING:** De capaciteit van de documentinvoer is maximaal 35 vellen afdrukmateriaal van 75 g/m<sup>2</sup>.

VOORZICHTIG: Gebruik geen originelen met correctietape, correctievloeistof, paperclips of nietjes om schade aan het product te voorkomen. Plaats ook geen foto's en kleine of dunne originelen in de documentinvoer.

2. Schuif de geleiders goed tegen het papier aan.

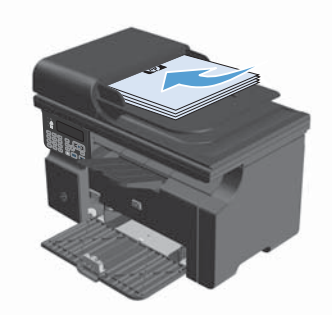

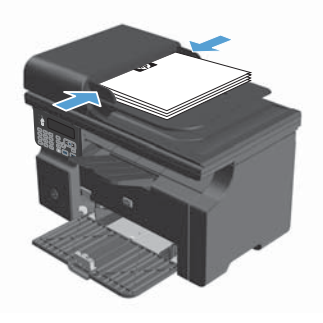

- 3. Druk op de knop Instellen 🔧.
- 4. Selecteer het menu **Telefoonboek** en raak de knop OK aan.
- Selecteer een vermelding in het telefoonboek. Als er geen vermeldingen in het telefoonboek staan, gebruikt u het toetsenbord op het bedieningspaneel om het nummer te kiezen.
- Druk op de knop Fax verzenden Le op het bedieningspaneel. De faxtaak wordt gestart.

© 2016 Copyright HP Development Company, L.P.

www.hp.com

Edition 2, 2/2016 Onderdeelnummer: CE841-90947

Windows  ${\ensuremath{\mathbb R}}$  is een gedeponeerd handelsmerk van Microsoft Corporation in de Verenigde Staten.

Verveelvoudiging, bewerking en vertaling zonder voorafgaande schriftelijke toestemming zijn verboden, behalve zoals toegestaan door het auteursrecht.

De informatie in dit document kan zonder vooraankondiging worden gewijzigd.

De enige garantie voor producten en services van HP wordt uiteengezet in de garantieverklaring die bij dergelijke producten en services wordt geleverd. Niets in deze verklaring mag worden opgevat als een aanvullende garantie. HP is niet aansprakelijk voor technische of redactionele fouten of weglatingen in deze verklaring.

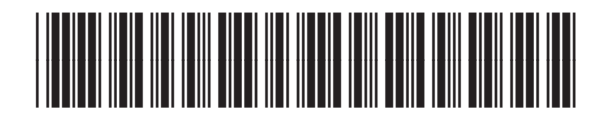

CE841-90947

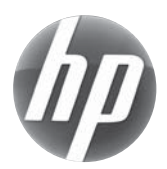